## How to Upload Audio to the iPod®

## **Pre-Directions:**

- 1. Download iPod content via the ARIS website by right-clicking on each iPod download and choosing *Save Target As*.
- 2. Unzip each file on to your computer.
- 3. Import files into iTunes.

## **Uploading Instructions:**

1. Make sure your iPod is plugged into your computer via the USB cable (provided) and open iTunes.

| File Edit Controls Visualizer Advanced Help | ï                                                        | Tunes                         |  |
|---------------------------------------------|----------------------------------------------------------|-------------------------------|--|
|                                             | silent<br>Co                                             | Silent Treatmen<br>Come Alive |  |
|                                             | 2:59                                                     |                               |  |
| Source                                      | Name                                                     | Time                          |  |
| Music Store                                 | Ch 01 - Elements of Financial Statements                 | 30:30                         |  |
| Purchased                                   | Ch 01 - Elements of Financial Statements Podcast         | 31:27                         |  |
| T E ETDE iPod                               | Ch 01 - Elements of Financial Statements                 | 29:16                         |  |
| N CD1                                       | 🗹 Ch 01 - The Role of the Accountant 🛛 🖵 🔘               | 10:09                         |  |
| Fidmonds EEMAC 1e Audio-only PPTs           | 👩 🗹 Ch 01 - Transaction Analysis 🛛 🖵 🔘                   | 9:55                          |  |
| Edmonds FEMAC 1e Educational Videos         | 🗹 Ch 02 - Understanding the Accounting Cycle 🔹 🔘         | 35:17                         |  |
| Edmonds FEMAC 1e Navrated PBT               | 🗹 Ch 02 - Adjusting Entries 🛛 🖵 🔘                        | 10:55                         |  |
| Garrison M0 11e - Oudio-only PPTs           | 🗹 Ch 03 - The Double-Entry Accounting System 🛛 🔘         | 24:31                         |  |
| Tadio Collectivo                            | 🗹 Ch 02 - Determinable, Estimated and Continge 🖵 🔘       | 7:39                          |  |
| Mid Kasla - Canad Turand Curduana           | 🗹 Ch 04 - Accounting for Merchandising Businesses 🛛 💿    | 32:55                         |  |
|                                             | 🗹 Ch 03 - Recording Transactions 🛛 🖵 🔘                   | 11:23                         |  |
|                                             | 🗹 Ch 05 - Accounting for Inventories 💿                   | 20:43                         |  |
| Larson FAP 17e Narrated PPTs                | 🗹 Ch 03 - Closing Process and the Classified Bala 🗔 🔾    | 10:22                         |  |
| Larson FAP 17e PPTs in m4v                  | 🗹 Ch 04 - Merchandisers 🛛 🖵 🖸                            | 7:56                          |  |
| Libby FA Se Audio-only PPTs                 | 🗹 Ch 05 - Inventory Costing Methods 🛛 🖵 🔾                | 14:41                         |  |
| Libby FA 5e Educational Videos              | 🗹 Ch 06 - Internal Control and Cash 🛛 🖵 🔘                | 10:33                         |  |
| 👔 Libby FA 5e Narrated PPT                  | 🗹 Ch 07 - Valuation of Receivables 🛛 📮 🔾                 | 10:02                         |  |
| 👔 Little Brother                            | 🗹 Ch 08 - Long Term Operating Assets 🛛 🖵 🖸               | 6:45                          |  |
| 👔 Ohmega Watts                              | 🗹 Ch 10 - Notes Payable 🛛 🖵 🔘                            | 6:27                          |  |
| 👔 On-The-Go 1                               | 🗹 Ch 10 - Bonds 🖓 💭 😳                                    | 10:08                         |  |
| 👔 Phillips FFA 1e Audio-only PPTs           | Ch 01 - Managerial Accounting and the Business En        | 14:25                         |  |
| 👔 Phillips FFA 1e Educational Videos        | Ch 02 - Cost Terms, Concepts, and Classifications        | 23:28                         |  |
| Phillips FFA 1e Narrated PPT                | 🗹 Ch 03 - Systems Design: Job-Order Costing 🔹 🔘          | 22:08                         |  |
| 🛐 Roots - Come Alive                        | Ch 04 - Systems Design: Process Costing                  | 23:48                         |  |
| 🛐 VHS or Beta                               | Ch 05 - Cost Behavior: Analysis and Use                  | 22:14                         |  |
| Wild FAP 18e Educational Videos             | Ch 01 - Accounting in Business                           | 3:31                          |  |
| ▶                                           | Ch 01 - Accounting in Business                           | 18:58                         |  |
|                                             | Sch 01 - Accounting in Business                          | 19:50                         |  |
| My Top Rated                                | Ch 02 - Analyzing and Recording Transactions             | 16:02                         |  |
|                                             | Ch 02 - Analyzing and Recording Transactions             | 2:28                          |  |
|                                             | Ch 02 - Analyzing and Recording Transactions 🛛 💭 🔘       | 16:43                         |  |
|                                             | 🝸 🧧 Ch 03 - Adjusting Accounts and Preparing Financial 💿 | 16:02                         |  |
| Now Playing                                 | 🗾 🥑 Ch 03 - Adjusting Accounts and Preparing Fina 🖵 📀    | 1:47                          |  |

2. Within iTunes, create a new playlist for your iPod. To do this, click on the iPod icon with your mouse, then on your keyboard press Ctrl + N. You should now have a new "untitled playlist".

| File Edit Controls Visualizer Adv | anced Help |  |  |  |  |  |  |  |  |  |
|-----------------------------------|------------|--|--|--|--|--|--|--|--|--|
|                                   |            |  |  |  |  |  |  |  |  |  |
| Source                            | III 🔺 Name |  |  |  |  |  |  |  |  |  |
| 👺 Party Shuffle                   | <u> </u>   |  |  |  |  |  |  |  |  |  |
| 膏 Radio                           |            |  |  |  |  |  |  |  |  |  |
| n Music Store                     |            |  |  |  |  |  |  |  |  |  |
| Purchased                         |            |  |  |  |  |  |  |  |  |  |
| 🔻 👼 ETDE iPod 🔶                   |            |  |  |  |  |  |  |  |  |  |
| CD1                               |            |  |  |  |  |  |  |  |  |  |
| Edmonds FFMAC 1e Audio            |            |  |  |  |  |  |  |  |  |  |
| Edmonds FFMAC 1e Educa            |            |  |  |  |  |  |  |  |  |  |
| Edmonds FFMAC 1e Narra            |            |  |  |  |  |  |  |  |  |  |
| 👔 Garrison MA 11e - Audio-o       |            |  |  |  |  |  |  |  |  |  |
| Indie Collective                  |            |  |  |  |  |  |  |  |  |  |
| 👔 Kid Koala - Carpal Tunnel       |            |  |  |  |  |  |  |  |  |  |
| 👔 Larson FAP 17e Audio-onl        |            |  |  |  |  |  |  |  |  |  |
| 👔 Larson FAP 17e Narrated         |            |  |  |  |  |  |  |  |  |  |
| 👔 Larson FAP 17e PPTs in m4v      |            |  |  |  |  |  |  |  |  |  |
| Libby FA 5e Audio-only PPTs       |            |  |  |  |  |  |  |  |  |  |
| Libby FA 5e Educational Vi        |            |  |  |  |  |  |  |  |  |  |
| Libby FA 5e Narrated PPT          |            |  |  |  |  |  |  |  |  |  |
| 🔊 Little Brother                  |            |  |  |  |  |  |  |  |  |  |
| Ohmega Watts                      |            |  |  |  |  |  |  |  |  |  |
| Non-The-Go 1                      |            |  |  |  |  |  |  |  |  |  |
| Phillips FFA 1e Audio-only        |            |  |  |  |  |  |  |  |  |  |
| Phillips FFA 1e Educational       |            |  |  |  |  |  |  |  |  |  |
| Phillips FFA 1e Narrated PPT      |            |  |  |  |  |  |  |  |  |  |
| Roots - Come Alive                |            |  |  |  |  |  |  |  |  |  |
| Juntitled playlist                |            |  |  |  |  |  |  |  |  |  |
| VHS or Beta                       |            |  |  |  |  |  |  |  |  |  |
| Wild FAP 18e Educational          |            |  |  |  |  |  |  |  |  |  |
| 🕨 🌆 Shared Music                  |            |  |  |  |  |  |  |  |  |  |

- 3. Rename the playlist (suggested playlist title: Use Author name and chapter number).
- Go to your desktop and click and drag the audio files into the playlist.
  When the files finish copying to your iPod, you will now have the audio files on your iPod.

| File Edit Controls Visualizer Adva | anc | ed He | elp                                                           |   | iTun  |  |  |
|------------------------------------|-----|-------|---------------------------------------------------------------|---|-------|--|--|
|                                    |     |       |                                                               |   |       |  |  |
| Source                             | Ш   |       | Name                                                          | - | Time  |  |  |
| 🔰 Purchased                        | *   | 1     | Ch 01 - Accounting in Business                                | Θ | 18:58 |  |  |
| 🔻 🐻 ETDE iPod 🛛 🔺                  |     | 2     | Ch 02 - Analyzing and Recording Transactions                  | Ο | 16:02 |  |  |
| 5 CD1                              |     | 3     | Ch 03 - Adjusting Accounts and Preparing Financial Statements | 0 | 16:02 |  |  |
| Edmonds FFMAC 1e Audio             |     | 4     | Ch 04 - Completing the Accounting Cycle                       | Ο | 14:04 |  |  |
| Edmonds FFMAC 1e Educa             | U   | 5     | Ch 05 - Accounting for Merchandising Options                  | Ο | 15:30 |  |  |
| Edmonds FFMAC 1e Narra             |     |       |                                                               |   |       |  |  |
| Garrison MA 11e - Audio-o          |     |       |                                                               |   |       |  |  |
| N Indie Collective                 |     |       |                                                               |   |       |  |  |
| Kid Koala - Carpal Tuppel          |     |       |                                                               |   |       |  |  |
| Larcon 540 170 Audio               |     |       |                                                               |   |       |  |  |
| Earson FAP 17e Addio               |     |       |                                                               |   |       |  |  |